## <u>Step 1-1. 학생경력관리 입력</u>

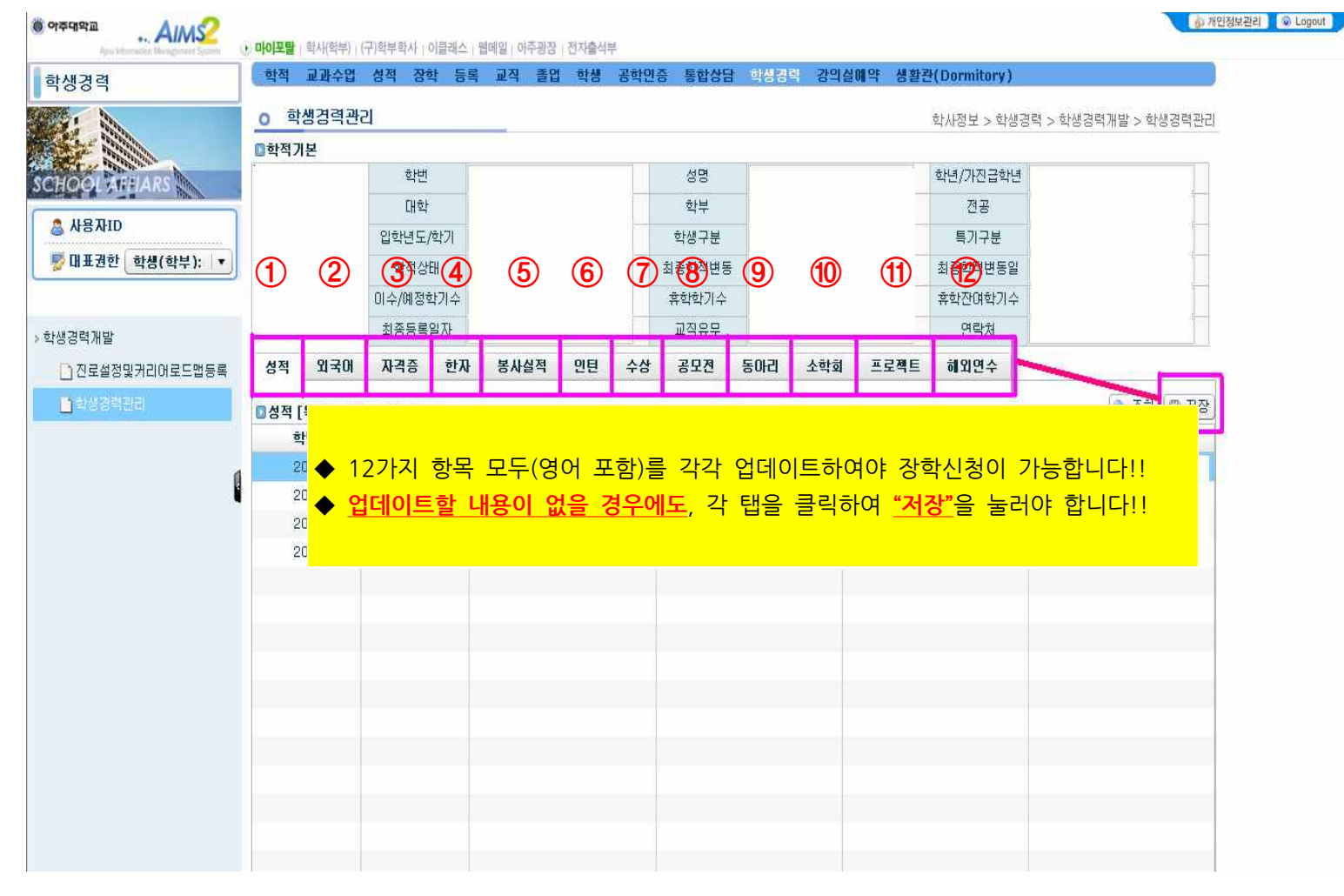

## <u>Step 1-2. 학생경력관리 입력</u>

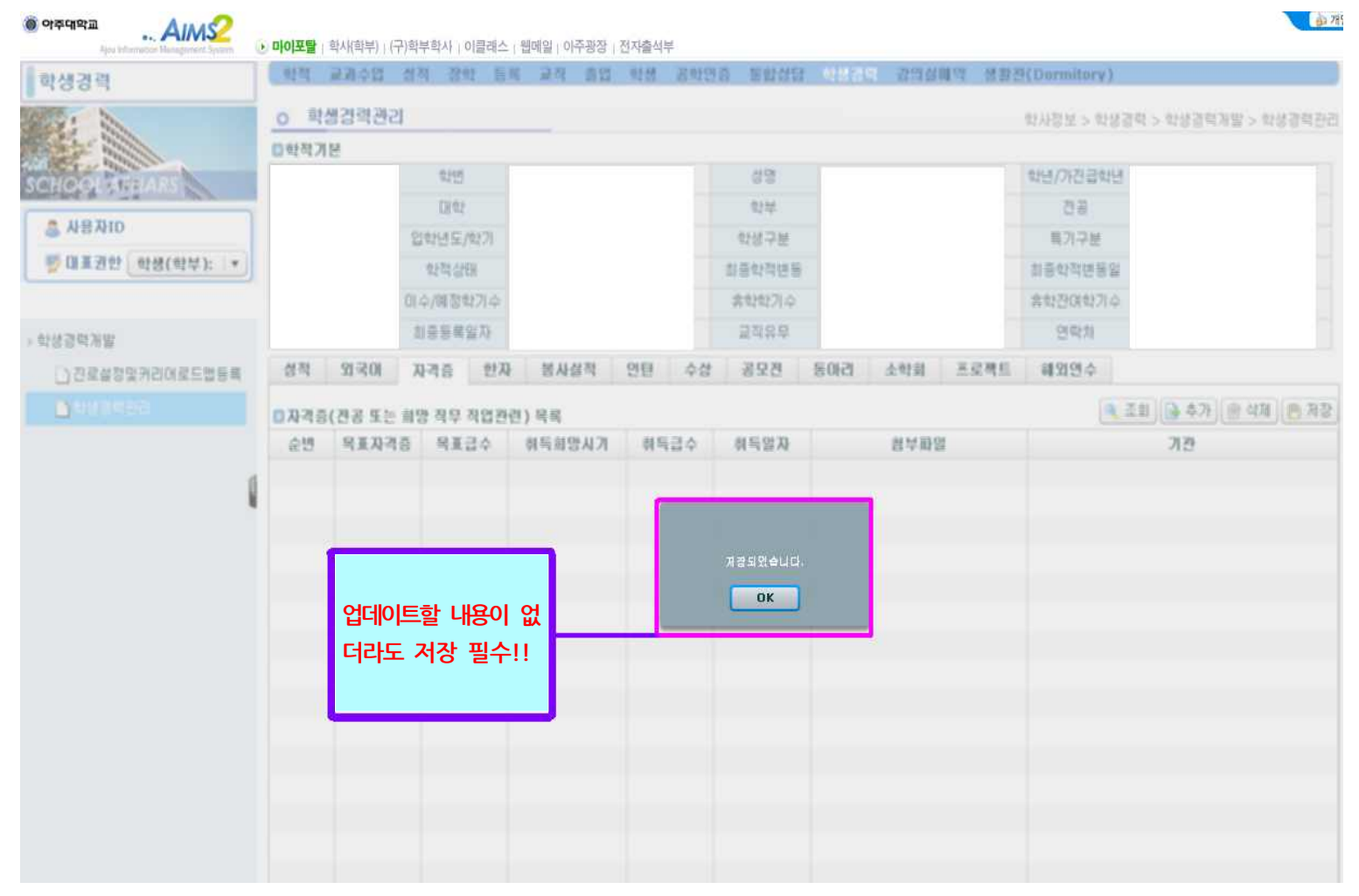

## <u>Step2. 영어성적 입력</u>

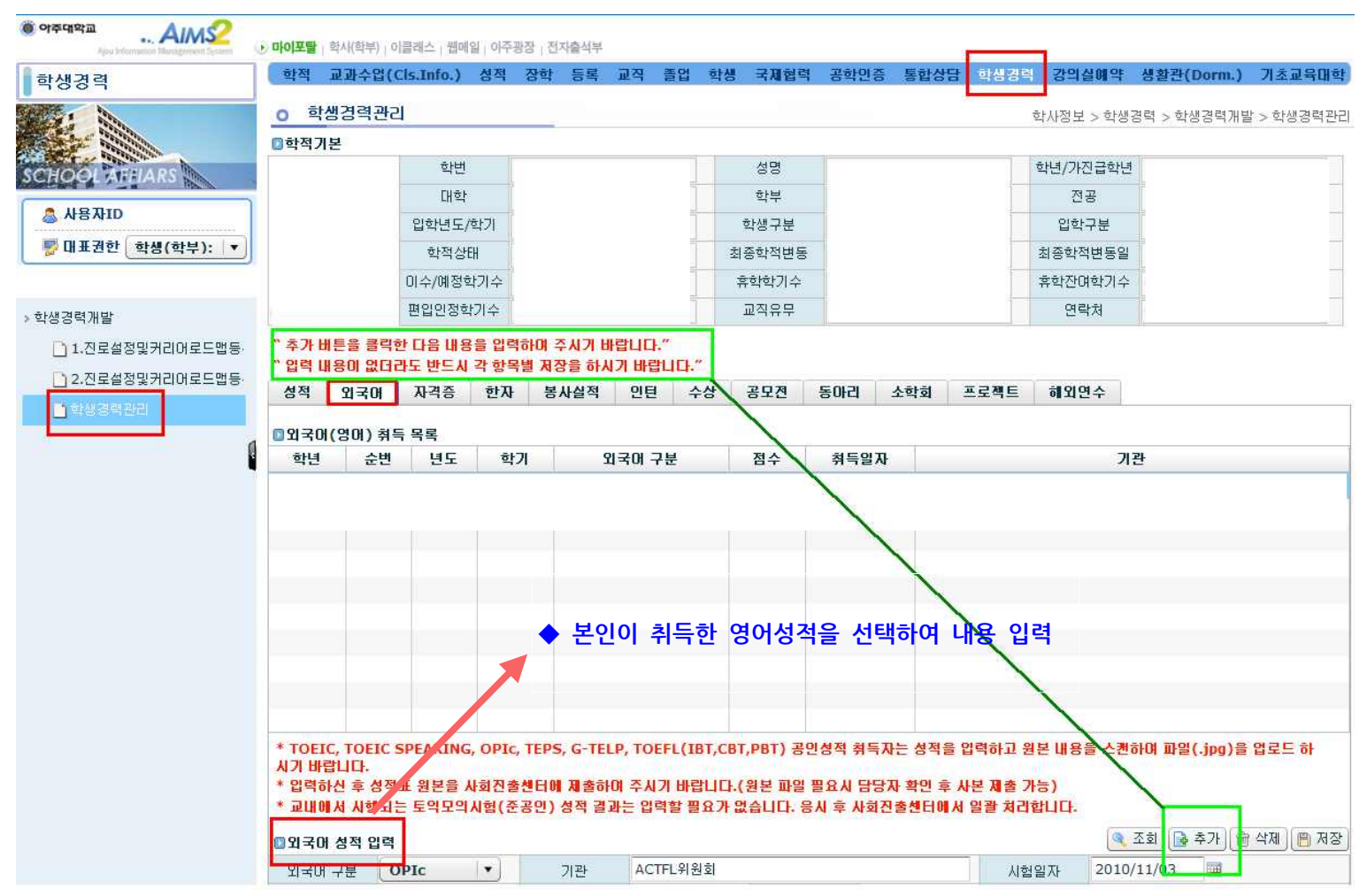

## <u>Step3. 장학신청</u>

| ) 아주대학교 AIMS2                         |                    | (구)학부 <b>합시</b> | 이클래스 ) 원 | 메일 아주 | 망장   전자출식 | <b></b>  |        |      |       |      |              |        |            | · 개인정보관리   |  |
|---------------------------------------|--------------------|-----------------|----------|-------|-----------|----------|--------|------|-------|------|--------------|--------|------------|------------|--|
| 장학                                    | 학적 교과수             | 입 성적 장          | 학 등록     | 교직    | 돌업 학생     | 공학인경     | 등 통합상담 | 학생경력 | 감의실에역 | 두 생활 | 1관(Dormitory | 0      |            |            |  |
|                                       | <u>0 장</u> 학신청     |                 |          |       |           |          |        |      |       |      |              | 학사정보   | 코 > 장학 > W | 'eb > 장학신청 |  |
|                                       | 학생정보               | 1               |          |       |           | 1015240  |        |      |       |      |              |        |            |            |  |
| HOOL AFFIARS                          | 학번                 | 4               |          |       |           | 성명       | -      |      |       | _    | 학년           |        |            |            |  |
| 💁 사용자ID                               | 내학                 |                 |          | -     |           | 학부<br>하기 |        |      |       | _    | 학석상태         |        |            |            |  |
| ♥ 대표권한 학생(학부): ▼                      | 진학신청내 <sup>9</sup> | 1               |          |       |           |          |        |      |       |      |              |        |            |            |  |
|                                       | 번호                 | 변호 변도 학기        |          |       |           | 장학명      |        |      |       |      | 핸드폰 이머       |        | 이메일        |            |  |
| eb /                                  |                    |                 |          |       |           |          |        |      |       |      |              |        |            |            |  |
| · · · · · · · · · · · · · · · · · · · |                    |                 |          |       |           |          |        |      |       |      |              |        |            |            |  |
| 마주복지장학신청                              |                    |                 |          |       |           |          |        |      |       |      |              |        |            |            |  |
| 🗋 장학신청내역조회                            |                    |                 |          |       |           |          |        |      |       |      |              |        |            |            |  |
| 🗋 장학생선발결과조회 🔒                         |                    | 2               |          |       |           |          |        |      |       |      |              |        |            |            |  |
| 1                                     | 자하시청사내             | 11101           |          |       |           |          |        |      |       |      |              | 1      |            |            |  |
|                                       | 장학종류               | IU-1            | 1.       | -     |           | 핸드폰      |        |      |       |      | Email        |        |            |            |  |
|                                       | 영애성적점수             | TOEIC           |          | IBT   |           | CBT      |        | PBT  |       | TEPS | (            | 해당 학부민 | 년기재)       |            |  |
|                                       | 영머성적제출서류           | TOEIC           |          | IBT   |           | CBT      |        | РВТ  | i i   | TEPS |              |        |            |            |  |
|                                       |                    |                 |          |       |           |          |        |      |       |      |              |        |            |            |  |